## Manueel importeren van uitsluitingscodes in Meet Manager

Uitsluitingscodes zitten in de VZF-template, maar als er een update is gebeurd en je wedstrijdomgeving is al aangemaakt, moet je dit manueel updaten.

## (1) Menu Algemeen >Dis. Commentaar wijzigen

d Instellingen Algemeen Inschrijvinger Leeftijdscategorieën wijzigen... Zwemslagen wijzigen... Dis. commentaar wijzigen... Catalogi wijzigen... Bewerk pagina opmaak (2) Je ziet de huidige lijst van uitsluitingscodes. Klik onderaan op [Importeren]

| Diskwalificatie | e redenen wijz | igen                                                                                |          |          |        |       |        |    |        |            |
|-----------------|----------------|-------------------------------------------------------------------------------------|----------|----------|--------|-------|--------|----|--------|------------|
| Lenex           | Afk.           | Omschrijving                                                                        | Ind.     | Est.     | all    | vs    | ru     | 55 | v      | ws         |
| SW 4.1          | SW 4.1         | verkeerde starthouding aangehouden of aangenomen                                    |          | <b>V</b> |        |       | $\Box$ |    | $\Box$ | 0          |
| SW 4.4          | SW 4.4         | valse start                                                                         |          | <b>~</b> |        | 0     |        |    | $\Box$ | $\bigcirc$ |
| SW 5.2          | SW 5.2         | muur niet geraakt bij KP of A                                                       | <b>~</b> | $\sim$   | $\Box$ | ~     |        |    |        | ~          |
| SW 5.3.a        | SW 5.3.a       | hoofd heeft wateroppervlak nog niet doorbroken op 15m na S of KP                    | <b>~</b> | ~        | $\Box$ |       |        |    | $\Box$ |            |
| SW 5.3.b        | SW 5.3.b       | lichaam volledig onder water, uitgezonderd de eerste 15m na S of KP                 | <b>~</b> | ~        |        |       |        |    |        |            |
| SW 10.5         | SW 10.5        | gestapt op de bodem van het zwembad                                                 | <b>~</b> | ~        |        | 2     |        |    |        |            |
| SW 6.1.a        | SW 6.1.a       | starthandgrepen niet vastgegrepen bij start                                         |          | ~        |        |       | 2      |    |        |            |
| SW 6.1.b        | SW 6.1.b       | tenen in of over overloopgoot geplaatst bij start                                   | ~        | ~        |        |       | ~      |    |        |            |
| SW 6.1.c        | SW 6.1.c       | Bij gebruik van rugslag richel minimum één teen van elke voet niet in contact met s | ~        | ~        |        |       | ~      |    |        |            |
| SW 6.2          | SW.6.2         | Rugligging verlaten, behalve bij KP met borstligging                                | ~        | ~        |        |       | ~      |    |        |            |
| SW 6.3.a        | SW 6.3.a       | Hoofd heeft wateroppervlak niet doorbroken op 15m na S of KP                        | ~        | ~        |        |       | ~      |    |        | ~          |
| SW 6.3.b        | SW 6.3.b       | Lichaam volledig onder water, uitgezonderd de eerste 15m na S of KP                 | ~        | ~        |        |       | ~      |    |        | ~          |
| SW 6.4.a        | SW 6.4.a       | Muur niet geraakt bij KP                                                            | ~        | ~        |        |       | ~      |    |        | ~          |
| SW 6.4.b        | SW 6.4.b       | Keerpunt niet gedaan in eigen baan                                                  | ~        | ~        |        |       | ~      |    |        | ~          |
| SW 6.4.c        | SW 6.4.c       | Keerpunt niet dadelijk ingezet na borstligging en/of armtrek beweging               | <b>~</b> | ×        |        |       | ~      |    |        | ~          |
| SW 6.4.d        | SW 6.4.d       | Meer dan één armtrek beweging gedaan bij KP met borstligging                        |          | ~        |        |       | ~      |    |        | ~          |
| SW 6.5.a        | SW 6.5.a       | Bij aankomst muur niet aangetikt in rugligging                                      | <b>~</b> | ~        | $\Box$ |       | ~      |    |        | ~          |
| SW 6.5.b        | SW 6.5.b       | Bij aankomst muur niet aangetikt                                                    | <b>~</b> | ~        | $\Box$ |       | ~      |    | $\Box$ | ~          |
| SW 7.1.a        | SW 7.1.a       | meer dan één vlinderslag beenbeweging uitgevoerd na S of KP                         | <b>~</b> | ~        | $\Box$ | 0     |        | ~  | $\Box$ | ~          |
| SW 7.1.b        | SW 7.1.b       | Na S of KP, vlinderslag benen niet uitgevoerd voor 1ste schoolslagbeenbeweging.     | <b>~</b> | ~        | $\Box$ | 0     |        | ~  | $\Box$ | 2          |
| SW 7.1.c        | SW 7.1.c       | Hoofd doorbreekt wateroppervlak niet vooraleer de armen binnenwaarts te brengen     |          | ~        | 0      | 0     | 0      |    | 0      |            |
| Toevoegen       | Verwijderen    |                                                                                     | Import   | eren.    | Eq.    | porte | eren.  | 1  | Slu    | viten      |

(3) Selecteer het bestand met de nieuwe codes en klik rechts onderaan op [Openen]

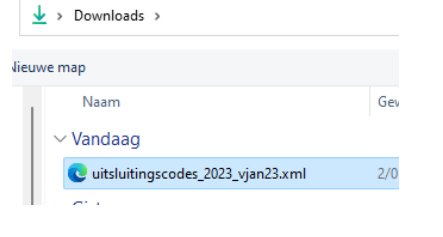

## (4) Huidige lijst compleet vervangen? Bevestig met [Ja]

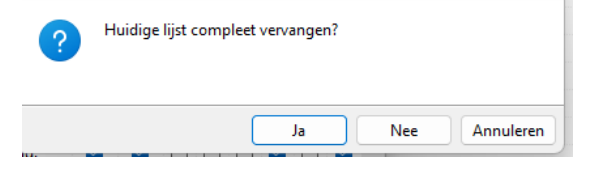

(5) De update is gebeurd! Controleer helemaal onderaan in de lijst: de versie zou op "2023v1" moeten staan

| Toevoegen Verwijderen Exporteren Sluite                                                   |                |       |  |  |  |  |
|-------------------------------------------------------------------------------------------|----------------|-------|--|--|--|--|
| UPDATE CODE codes versie 2023v1, update jan23                                             |                |       |  |  |  |  |
| SW 2.4.2 SW 2.4.2 De zwemmer (ster) heeft de procedure voor de oproepkamer niet geresp    | pecteerd 🔽 🗹   |       |  |  |  |  |
| SVV 2.1.7 SVV 2.1.7 Offstulling door de Kamprechter voor inbreuken tegen de regiementen a | andere dan 🧧 🕑 | ••••• |  |  |  |  |